# **Rain Sensor Calibration**

Depending on the age of your CloudWatcher it may be fitted with one of three sensors. Calibration varies according to sensor type and is described on the following pages.

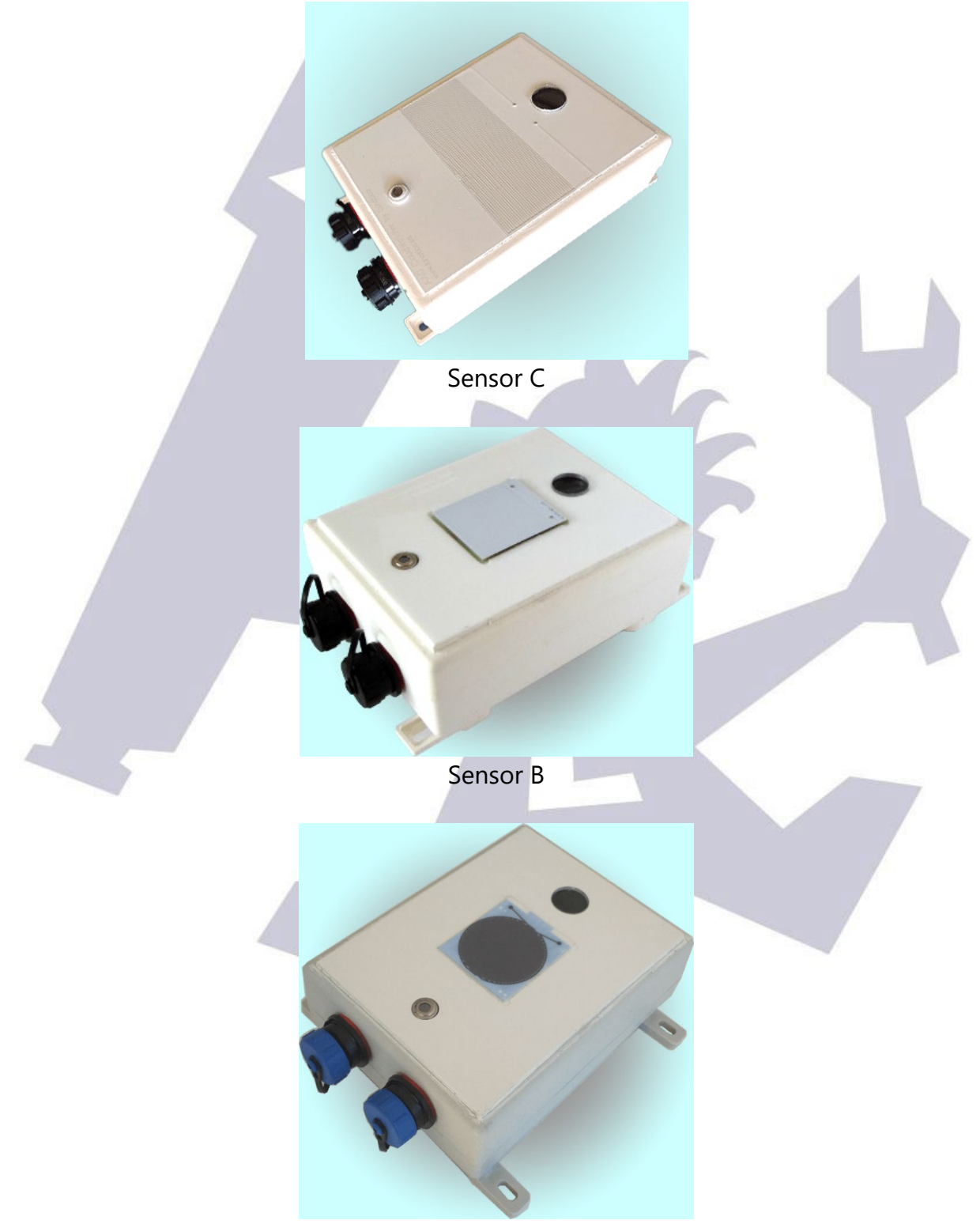

Sensor A

While the three models are similar, they behave slightly differently. There are just three parameters in the software that may need adjusting, the dry/wet/rain limits.

### **Quick Calibration**

#### **Sensor C**

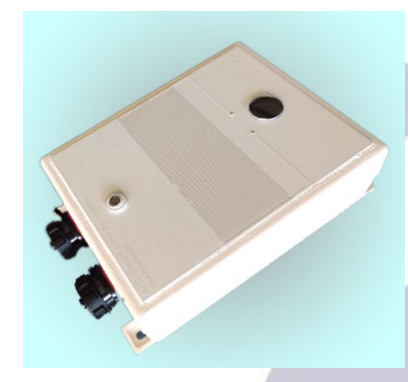

This is the current sensor model.

The default values are:

- Dry 2000
- Wet 1700
- Rain 0

Enter these limits in the CloudWatcher software / Solo. No further calibration is required.

#### **Sensor B**

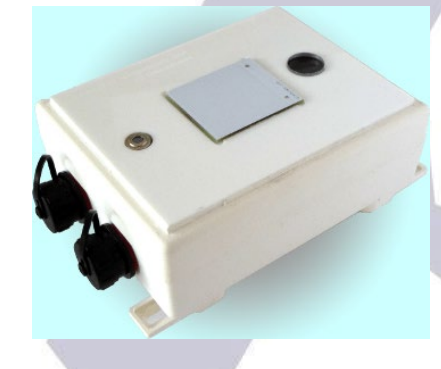

CloudWatchers with this sensor require calibration. Begin by taking the highest value observed on a clear sunny day. This is the *dry* value. Set the *wet* limit to 3% to 5% below the dry value. Set the *rain* limit to 20% below the dry limit.

### **Sensor** A

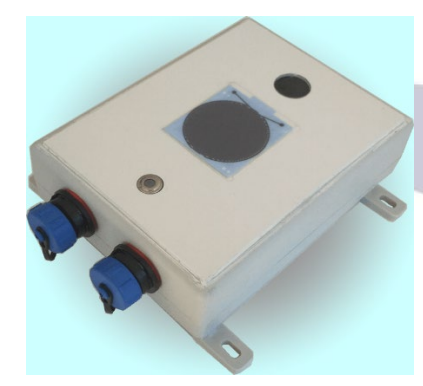

This sensor does not require calibration. Use the default values:

- Dry 2000
- Wet 1700
- Rain 400

No further calibration is required.

## **Detailed Calibration**

Place your CloudWatcher over a table, connect the software, and make sure the rain sensor is totally dry – do not touch its surface with your bare fingers.

Now note the rain sensor reading.

With a stick, the tip of your pen, or similar, place a small drop of water on the surface of the sensor. Wait a few seconds and take note of the new reading. Should be 100 or so lower than the previous one.

Now place 2 or 3 big drops of water, wait a bit, take note again. Now the value should have dropped quite a lot (several hundreds to thousands).

For the example, let's say the values read are:

- 4400 for totally dry
- 4200 for a drop of water
- 3000 for several drops over the sensor

... with these, we'll have for the 3 settings:

- in between the drier values, for Dry >, so 4300
- in between the wetter values, for Wet > , so 3800
- 0 for the lowest possible value.

### **Software Calibration**

To configure the software, just check the images. Note that in Windows, the 0 is entered in the Setup tab, Alarm section.

| ₩ AAG_Cloud          | /atchei | REMOTE (v7.                                         | 80.000)        |             | - Σ  | 3 |     |
|----------------------|---------|-----------------------------------------------------|----------------|-------------|------|---|-----|
| File Help            |         |                                                     |                |             |      |   |     |
| Start                | Senso   | or Graphs Li                                        | mits Unsafe Se | tup   Devic | e    |   |     |
|                      |         | Threshold limits                                    |                |             |      |   |     |
| Record<br>Start Stop |         | Threshold<br>Values for<br>Cloud<br>Conditions      | Clear          | less than   | -5   |   |     |
|                      |         |                                                     | Cloudy         | less than   | 0    |   | < V |
|                      |         |                                                     | Ouereet        | less than   | 30   |   |     |
|                      |         | Threshold<br>Values for<br>Rain<br>Conditions       | Dry            | more than   | 2000 |   |     |
|                      |         |                                                     | Wet            | more than   | 1700 |   |     |
|                      |         |                                                     | Rain           | more than   | 400  |   |     |
|                      |         | Threshold<br>Values for<br>Wind<br>Conditions       | Calm           | less threat | 5    |   |     |
|                      |         |                                                     | Windy          | less than   | 10   |   |     |
|                      |         |                                                     | Very Windy     | less than   | 999  |   |     |
|                      |         | Threshold<br>Values for<br>Brightness<br>Conditions | Dark           | more than   | 2100 |   |     |
|                      |         |                                                     | Light          | more than   | 6    |   |     |
|                      |         |                                                     | Very Light     | more than   | 0    |   |     |
|                      |         |                                                     |                |             |      | ╡ |     |

|                     | ₩ AAG_Cloud                                                                                                    | Watcher REMOTE (v7.80.000)                                                                                                    |                                                                           |  |
|---------------------|----------------------------------------------------------------------------------------------------|----------------------------------------------------------------------------------------------------|---------------------------------------------------------------------------|--|
|                     | File Help                                                                                                    |                                                                                                    |                                                                           |  |
|                     | Start                                                                                                    | Sensor Graphs Limits Unsafe Setu                                                                                                    | JP Device                                                                 |  |
|                     | Record<br>Start Stop                                                                                                    | Sound suspend sound alarms<br>"UNKNOWN" Condition<br>Cloud Greater than 20°C<br>Rain Less than 400 (cycle<br>Brightness Greater than 60000 (f)<br>Unknown occurs after 3 conser<br>UNKNOWN generates | sunsafe                                                                   |  |
|                     |                                                                                                    |                                                                                                    | ,                                                                         |  |
|                     |                                                                                                    |                                                                                                    | I                                                                         |  |
|                     |                                                                                                    |                                                                                                    |                                                                           |  |
| Loa<br>Load<br>Load | d current config<br>d previous config<br>d default config                                                                                                    | IS<br>m/h<br>MPH                                                                                                    | 20 - 1 - 2 - 24-2 - 20-440                                                |  |
|                     | Anemometer mod                                                                                                    | lel: Model 1 (gray)                                                                                                    |                                                                           |  |
|                     | Drv: < 20 %                                                                                                    | Normal: < 🔊 🔊 Hum                                                                                                    | id: < 100%                                                                |  |
|                     | Dry: < 30 %                                                                                                    | Normal: < <u>80</u> % Hum                                                                                                    | id: < <u>100</u> %                                                        |  |
| <                   | Dry: < 30 %<br>Rain sensor<br>Dry: > 5000<br>Max.                                                                                                    | Normal: < <u>80</u> % Hum<br>Wet: > <u>4800</u> Ra<br>rain graph: > <u>5500</u>                                                                                                    | id: < <u>100</u> %<br>in: >= <u>0</u>                                     |  |
| <                   | Dry: < 30 %<br>Rain sensor<br>Dry: > 5000<br>Max.<br>Lightness sensor                                                                                                    | Normal: < <u>80</u> % Hum<br>Wet: > <u>4800</u> Ra<br>rain graph: > <u>5500</u>                                                                                                    | id: < 100 %<br>in: >= 0                                                   |  |
| <                   | Rain sensor<br>Dry: < 30 %<br>Rain sensor<br>Dry: > 5000<br>Max.<br>Lightness sensor<br>Dark: > 2100<br>Max.                                                                        | Normal: < 80 % Hum<br>Wet: > 4800 Ra<br>rain graph: > 5500<br>Light: > 6 Very Light<br>ight graph: > 59950                                                                                           | id: < <u>100</u> %<br>in: >= <u>0</u><br>ht: > <u>0</u>                   |  |
| <                   | Relative number y sensor<br>Dry: < 30 %<br>Rain sensor<br>Dry: > 5000<br>Max.<br>Lightness sensor<br>Dark: > 2100<br>Max. 1                                                         | Normal: < <u>80</u> % Hum<br>Wet: > <u>4800</u> Ra<br>rain graph: > <u>5500</u><br>Light: > <u>6</u> Very Ligh<br>ight graph: > <u>59950</u>                                                         | id: < <u>100</u> %<br>in: >= <u>0</u><br>ht: > <u>0</u>                   |  |
| <                   | Relative number y sensor<br>Dry: < 30 %<br>Rain sensor<br>Dry: > 5000<br>Max.<br>Lightness sensor<br>Dark: > 2100<br>Max. 1<br>Switch & limits                                      | Normal: < 80 %                                                                                                    | id: < 100 %<br>in: >= 0<br>ht: > 0                                        |  |
|                     | Relative number y sensor<br>Dry: < 30 %<br>Rain sensor<br>Dry: > 5000<br>Max.<br>Lightness sensor<br>Dark: > 2100<br>Max. 1<br>Switch & limits<br>Use switch: ♥<br>Clouds: > -12 °C | Normal: < 80 % Hum<br>Wet: > 4800 Ra<br>rain graph: > 5500<br>Light: > 6 Very Ligh<br>ight graph: > 59950<br>Unknow is unsafe: ☑ Delay aft<br>Rain: < 4800                                           | id: < 100 %<br>in: >= 0<br>ht: > 0<br>ter unsafe: 300 s<br>Light: < 2100  |  |
|                     | Relative number y sensor     Dry: < 30 %                                                                                                    | Normal: < 80 % Hum<br>Wet: > 4800 Ra<br>rain graph: > 5500<br>Light: > 6 Very Ligh<br>ight graph: > 59950<br>Unknow is unsafe: Delay aff<br>Rain: < 4800<br>Humidity: > 81 %                         | id: < 100 %<br>in: >= 0<br>ht: > 0<br>ter unsafe: 300 s<br>Light: < 2100  |  |
|                     | Relative numbers     Dry: < 30 %                                                                                                    | Normal: < 80 % Hum<br>Wet: > 4800 Ra<br>rain graph: > 5500<br>Light: > 6 Very Ligh<br>ight graph: > 59950<br>Unknow is unsafe: Delay aff<br>Rain: < 4800<br>Humidity: > 81 %                         | id: < 100 %<br>in: >= 0<br>ht: > 0<br>ter unsafe: 300 \$<br>Light: < 2100 |  |